D

## Simulador de Cadeira de Rodas Eléctrica

Desenho de um sistema Interactivo

José Janeiro, nº2467

## Objectivos e Caracterização

- Desenho de um sistema interactivo
  - Simular os movimentos de uma cadeira de rodas eléctrica
  - Caracterização dos utilizadores

- Caracterização dos utilizadores
  - Através de um Inquérito
  - Crianças com deficiência motora
  - Técnicos fisioterapeutas

## Sistema Semelhante – Whellchair Simmulator

- O sistema encontrado foi o "Whellchair Simulator" que foi desenvolvido pelo departamento de engenharia e ciência da computação da universidade de Concórdia, Canadá, sob a orientação do professor Dr. Abdeslam En-Nouaary, pelos alunos Sivanesvaran Sivakolunthu, Mathieu Paris Arseneault e Giulio Montesano no ano de 2006
- Este projecto está disponível na Internet no endereço: <u>http://wheelchairsimulator.com/</u>
- Três dos principais problemas encontrados foram:

   Rodar a posição da cadeira de rodas, acelerar e desacelerar, bem como a colisão com os objectos representados no simulador.;
   Encontrar uma forma de reproduzir música ambiente;
   Encontrar uma forma de ligar o controlador da cadeira de rodas ao computador;
   Encontrar uma forma de guardar e carregar o jogo.
- Soluções encontradas:
- O primeiro problema foi resolvido utilizando um sistema de coordenadas polares que calculam continuamente o ângulo do movimento e redesenham o ambiente para satisfazer os novos valores à medida que a cadeira de rodas muda de posição. A aceleração e desaceleração foram implementadas com o incremento de pequenos passos de velocidade que simulam uma aceleração ou desaceleração. O problema da colisão foi resolvido através da constante verificação se alguma coordenada do objecto que representa a cadeira de rodas coincide com alguma coordenada de qualquer objecto que represente uma parede ou obstáculo representado no simulador assim se detecta quando há uma colisão.
- O segundo problema foi resolvido por escrito uma classe que utiliza bibliotecas existentes no Java Media Framework, o qual foi incluído no projecto Java.
- O terceiro problema foi resolvido tomando X e Y como sinais de voltagem directamente do potenciómetro do controlador da cadeira de rodas e ligando-os ao pinos correspondentes à porta do joystick no computador.
- O quarto problema foi resolvido usando o ficheiro de input/output para transferir as informações do simulador para um ficheiro de texto onde podem ser guardado e posteriormente lido e interpretado quando se pretender recarregar o jogo guardado.

## Cenários de Utilização

- Criação de um novo Cenário
  - Abrir aplicação
  - Menu Cenário
  - Novo Cenário
  - Formas Geométricas
  - Escolher peças e coloca-las no local desejado
  - Formar o novo cenário
  - Guardar o cenário, com o nome desejado

## Treino de Movimentos

- Colocar joystick na estrutura da cadeira especial, ajustar
- Abrir aplicação
- Nível de Dificuldade Nível 3
- Menu *Cenário Cenário 2*
- Visualização do cenário escolhido, do caminho, pistas, da cadeira de rodas, e do fim do caminho marcado por um a guloseima
- Simulação começa

## Análise de Tarefas

#### 0- Criação de um novo cenário

- 1. Ligar o computador
- 2. Abrir a aplicação "Simulador de Cadeira de Rodas Eléctrica"

#### 3. Seleccionar Novo cenário

- 1. Clicar com o botão do lado esquerdo do rato no menu "Cenário"
- 2. Arrasta o cursor para a opção "Novo Cenário"
- 3. Clicar com o botão do lado esquerdo do rato na opção "Novo Cenário"

#### 4. Seleccionar formas geométricas

- Seleccione as formas geométricas e pistas desejadas, clicando com o botão do lado esquerdo do rato nas mesmas.
- 2. Clique com o botão do lado esquerdo do rato no ecrã, a figura geométrica escolhida irá aparecer.
- Clique novamente na figura geométrica com o botão do lado esquerdo do rato e, sem largar, arraste com a mesma levando-a para os sítios desejados.

### 5. Gravar novo Cenário

- 1. Clicar com o botão do lado esquerdo do rato no botão "Guardar cenário"
- 2. Utilizando o teclado escrever o novo nome do cenário criado
- 3. Clicar, com o botão do lado esquerdo do rato, no botão "Guardar"
- Plano 0 Efectuar os passos 1, 2, 3, 4, 5, 6, 7 nesta ordem.
- Plano 3 Efectuar os passos 3-1, 3-2, 3-3 nesta ordem.
- Plano 4 Efectuar os passos 4-1, 4-2, 4-3 nesta ordem e as vezes necessárias.
- Plano 5 Efectuar os passos 5-1, 5-2, 5-3 nesta ordem.

#### 0 -Treino de Movimentos de Joystick com o simulador

Ligar o Computador

1.

2.

3.

4.

5.

6.

7.

8.

9.

- Colocar a estrutura com o Joystick na cadeira preparada para o efeito
- Ajustar a estrutura à medida do Carlos
  - Verificar se o joystick é o adequado para o Carlos
  - Abrir a aplicação "Simulador de Cadeira de Rodas Eléctrica"
    - Ajustar o nível de Dificuldade
    - 1. Abrir o menu "Nível de dificuldade" utilizando o botão do lado esquerdo do rato
    - 2. Percorrer o menu com o cursor e escolher a opção "Nível 3", utilizando o botão do lado esquerdo do rato

#### Escolher o Cenário

- 1. Abrir o menu "Cenários" com o botão do lado esquerdo do rato
- 2. Percorrer as opções do menu com o cursor e escolher a opção "Cenário 2" com o botão do lado esquerdo do rato

#### Fazer movimentos com o joystick

- 1. Agarrar no joystick e fazer o movimento para a frente
- 2. Agarrar no joystick e fazer o movimento para a direita
- 3. Agarrar no joystick e fazer o movimento para a esquerda

#### Apanhar as pistas

- 10. Percorrer o cenário até chegar à guloseima.
- Plano 0 Efectuar os passos 1, 2, 3, 4, 5, 8, 9, 10 nesta ordem, os passos 6 e 7 podem trocar de lugar um com o outro
- Plano 6 Efectuar os passos 6-1, 6-2, 6-3 por esta ordem
- Plano 7 Efectuar os passos 7-1, 7-2 nesta ordem
- Plano 8 Efectuar os passos 8-1, 8-2, 8-3 por uma ordem qualquer

# Funcionalidades do Sistema

- Aprender a conduzir uma cadeira de rodas eléctrica Movimentos do joystick
- Pontuações Encorajamento através de pontuações adquiridas ao passar pelas pistas
- Níveis de dificuldade Aumento de dificuldade aumentando a velocidade dos movimentos da cadeira
- Gestor de cenários Criação, Remoção, Alteração, Consulta de cenários
- Jogo de Cores Alteração de cores (Objectos, Letras, Ecrã)
- Aumento/Diminuição do ecrã do simulador
- Gestão de Utilizadores Adição, Remoção, Alteração e Consulta de utilizadores
- Impressão Fichas de utilizador
- Ajuda Tutorial de ajuda, Informações sobre a aplicação

## Estilos e Dispositivos de Interacção

#### **Estilos de Interacção**

- Interface <u>WIMP</u> (Window, Icons, Menus and Pointers) que utiliza janelas, ícones, menus e apontadores, para promover de forma simplificada e intuitiva a interacção entre o utilizador e a aplicação.
- Estes elementos WIMP possuem funções específicas e são sempre representados pelo mesmo elemento, aparecendo sempre localizados numa área específica da aplicação, o que facilita e simplifica a compreensão do utilizador.
- > Esta aplicação utiliza também dois tipos de linguagem:
- A primeira (<u>Point-and-click interfaces</u>), tem a ver com a manipulação de objectos e janelas quando o instrutor selecciona e dispõe as várias formas geométricas disponíveis na aplicação para construir um cenário, clicando sobre estas de modo a seleccioná-las e dispondo-as no cenário manipulação de objectos.
- A segunda, chamada de <u>linguagem natural</u>, que é caracterizada pela utilização de expressões e palavras que sejam familiares ao utilizador.
- Utiliza vocabulário comum utilizado na comunicação natural entre duas pessoas, os utilizadores não têm que se preocupar em aprender novos termos a utilizar apenas nesta aplicação, e como consequência têm uma maior facilidade de memorização da utilização da aplicação.

#### > Dispositivos de interacção

- Dispositivo de interacção é todo o hardware utilizado para a utilização desta aplicação:
- O <u>computador</u> é o principal dispositivo de interacção pois é nele que a aplicação irá correr.
- Tendo em conta as necessidades físicas dos utilizadores, a solução para a simulação da condução de uma cadeira de rodas eléctrica é um joystick. Esse Joystick está adaptado a uma cadeira especialmente concebida para o efeito, sendo a sua posição regulável na cadeira de modo a se adaptar assim ás limitações físicas do deficiente. Existem ainda vários tipos de joysticks que se podem adaptar à cadeira do simulador. Deste modo é possível uma maior aproximação dos movimentos à realidade.
- <u>Rato</u>, este dispositivo apontador poderá ser utilizado pelo técnico na sua interacção com o sistema, se bem que também existe a possibilidade deste utilizar o Joystick
- Dispositivos de saída:
- - <u>Monitor</u>
- Impressora.

# Protótipos

| Novo Cenário                                                                                                    | Cenário |
|----------------------------------------------------------------------------------------------------|---------|
| SIMULADOR CADE IRA DE RODASE LE ETRICA<br>THE ROS GESTRO NIVEL DIFUNILI DE CORESTANAINO ERRE RONTUNCESSE I LIDRASSEO I AJUDA<br>DO DO DO DO DO DO DO DO DO DO<br>NOVO CENDA RIO |         |
| (BUARSAR CEMARIO) [LIMPAR] (CANCELAR)                                                                                                    |         |
|                                                                                                    | P A     |
|                                                                                                    |         |
|                                                                                                    | P       |

## Diagrama de Estrutura

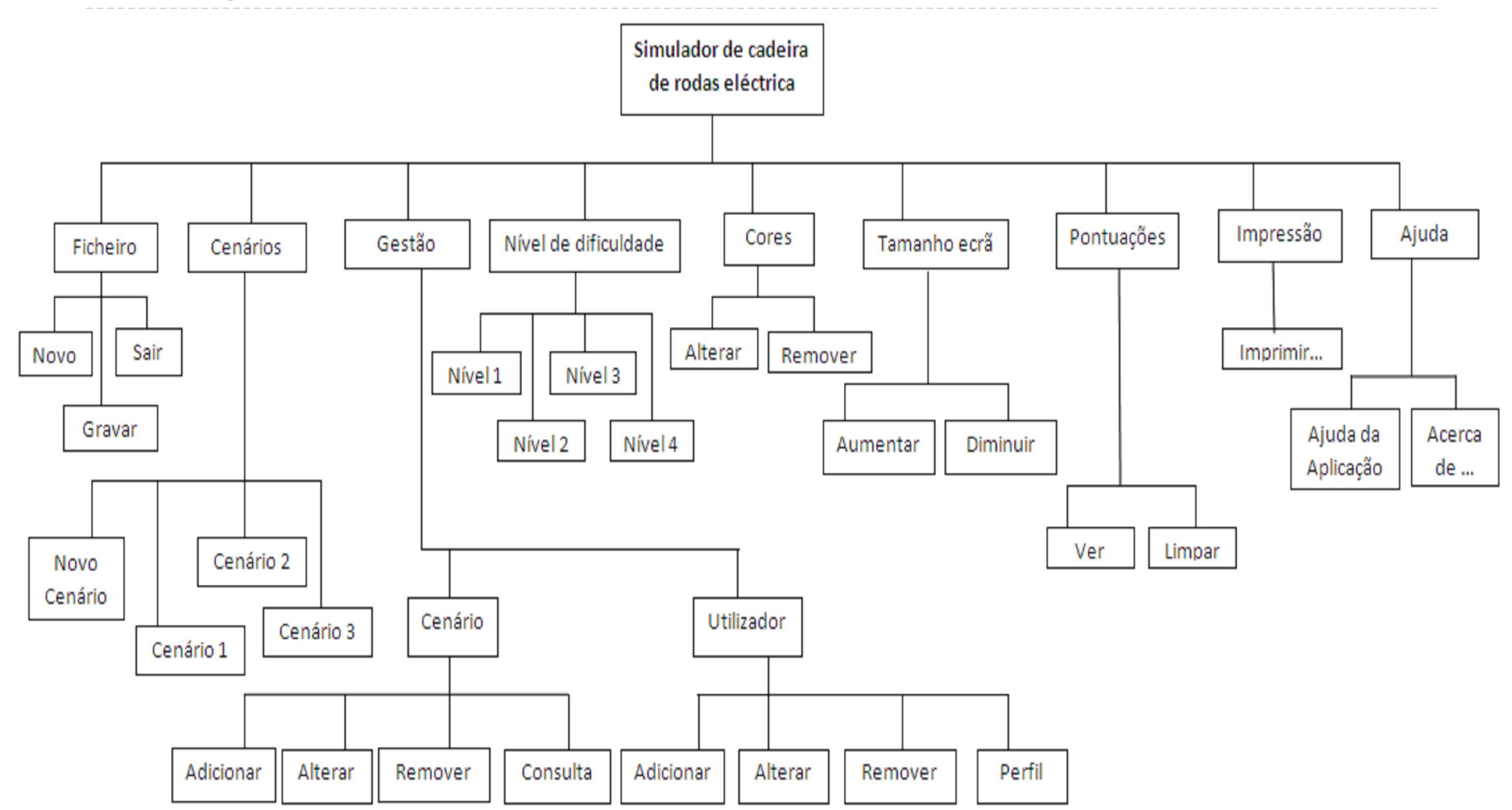

## Diagrama de Rede

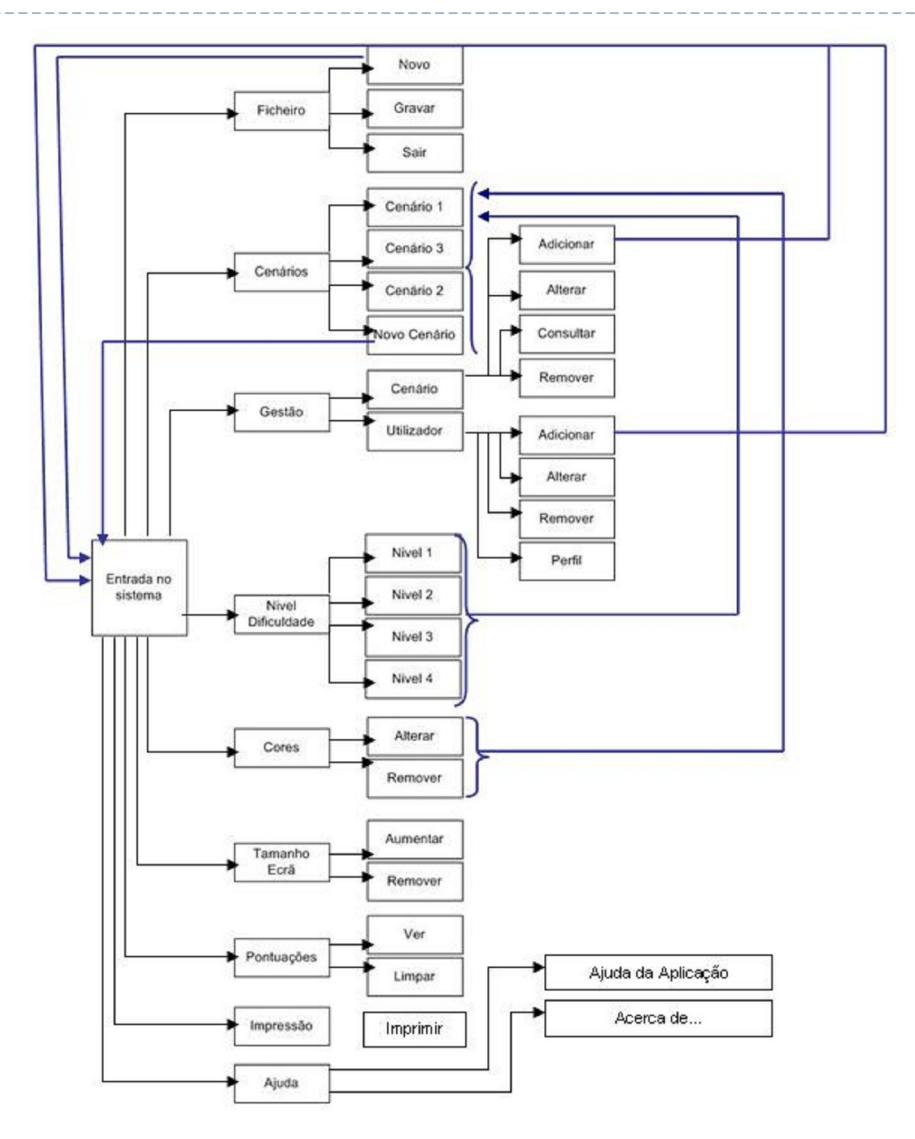

## Heurísticas revistas de Jackob Nielsen utilizadas

H2-1. Visibilidade do estado do sistema.

Contexto Temporal - Informa o utilizador do estado em que esta se encontra

Contexto espacial – A aplicação contém títulos nas várias janelas que a compõem de modo a identificar em que parte da aplicação o utilizador se encontra., evitando assim a sensação de "perdido no sistema".

## H2-2. Correspondência entre o sistema e o mundo real

Através da linguagem natural utilizada na aplicação, o utilizador não necessita de se preocupar em fixar termos técnicos específicos e assim aprender mais facilmente a utilizar a aplicação.

H2-3. Liberdade e controlo do sistema pelo utilizador

O utilizador pode a qualquer momento cancelar qualquer tarefa que esteja a realizar, assim como na criação de um novo cenário, dispor as formas geométricas conforme lhe apetecer.

H2-5. Prevenção de erros

A aplicação tem mensagens de erros claros de modo a não confundirem o utilizador.

H2-6. Reconhecimento em vez de memorização

A utilização de interface tipo WIMP assim como a linguagem natural utilizada na aplicação não colocam ao utilizador dificuldades de identificação dos objectos e acções.

H2-7. Flexibilidade e eficiência na utilização

As janelas que permitem ao utilizador criar um novo cenário e simular a condução de uma cadeira de rodas eléctrica num cenário criado, dão ao utilizador liberdade de utilização.

H2-10. Dar ajuda e documentação

A aplicação contém um menu de ajuda e documentação para auxilio do utilizador.

# FIM